# 安徽省高等学校顺际部中心文件

安培〔2018〕15号

# 关于开展 2018 年度新教师岗前培训 在线学习的通知

各高等院校:

2018 年度高校新入职教师岗前培训在线学习定于 2018 年 12 月 20 日开始, 2019 年 3 月 20 日结束。请各校认真组 织此项工作,安排本校参加本年度岗前培训的学员在安徽省 高 等 学 校 师 资 培 训 中 心 教 师 发 展 中 心 网 站 (http://ahnugs.ctld.chaoxing.com/portal)上完成相关在线 拓展课程的学习。"线上进修"模块中提供了 40 门相关课程供 学员选择,学员须完成不少于 50 个学时(40 分钟/学时,每 门课均注明时长)的视频课程学习任务,后台自动记录学习 状态,考核结果将于 2019 年 3 月 28 日公布。

本年度单独举办岗前培训班院校的相关教师须按此标 准完成该类课程学习;参加 2018 年中西部新入职教师国培 示范项目的新教师可免修该类课程。

安徽省高等学校师资培训中心

2018年12月12日

特此通知。

附 件:在线学习指南

## 附件: 在线学习指南

## PC 端登录

1、在浏览器中输入: http://ahnugs.ctld.chaoxing.com/portal; 登录界面如下图所示:

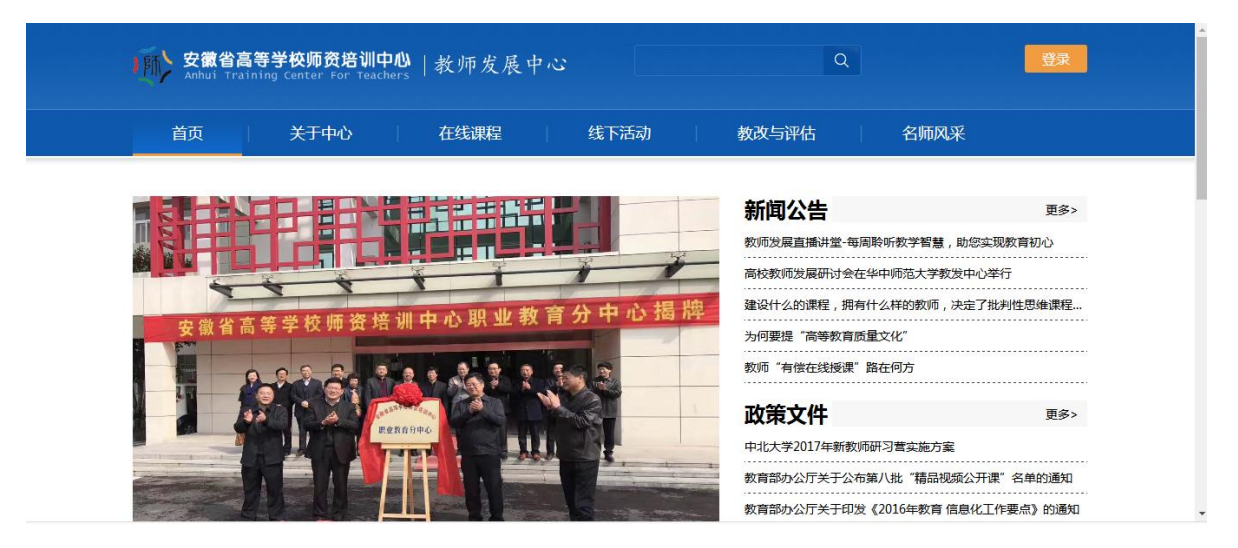

2、点击"登录"(无需注册),在如下界面输入正确的准考证号和密码即可。首次登录的密码为123456,进入后须修改密码。

| 用户登录                       |       |     |            |
|----------------------------|-------|-----|------------|
| 安徽省高等学校师资培训中心<br>170844002 |       |     |            |
| 请输入右边的四位数字                 | 忘记密码? | 看不清 |            |
| 受录                         |       |     | 日一扫下载移动客户端 |

3、点击主页面右上角的"学习空间",选择"线上进修"即可开始学习。

## 手机 APP 登录

#### 1、app 下载

- a、在手机 app 商店里直接搜索"学习通"下载安装或者空间左下角下载安装。
- b、下载地址: <u>http://apps.chaoxing.com/d</u>
- c、扫描二维码安装

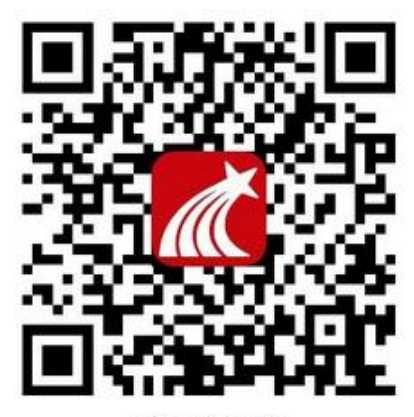

移动客户端

#### 2、登陆

请在【单位账户】下方【单位和机构码】里面输入"安徽省高等学校"关键词,在下拉栏里选择"安徽省高等学校师资培训中心",用【准考证号】按操作进行登录学习。如遇无法登录情况请联系在线客服咨询。

注意:请在【单位和机构码】里面输入"安徽省高等学校"关键词,从下拉栏里选择"安徽省 高等学校师资培训中心"即可。不要在【单位和机构码】里直接输入"安徽省高等学校师资培 训中心"全称。

#### 在学习通首页右上角输入邀请码"gszx"

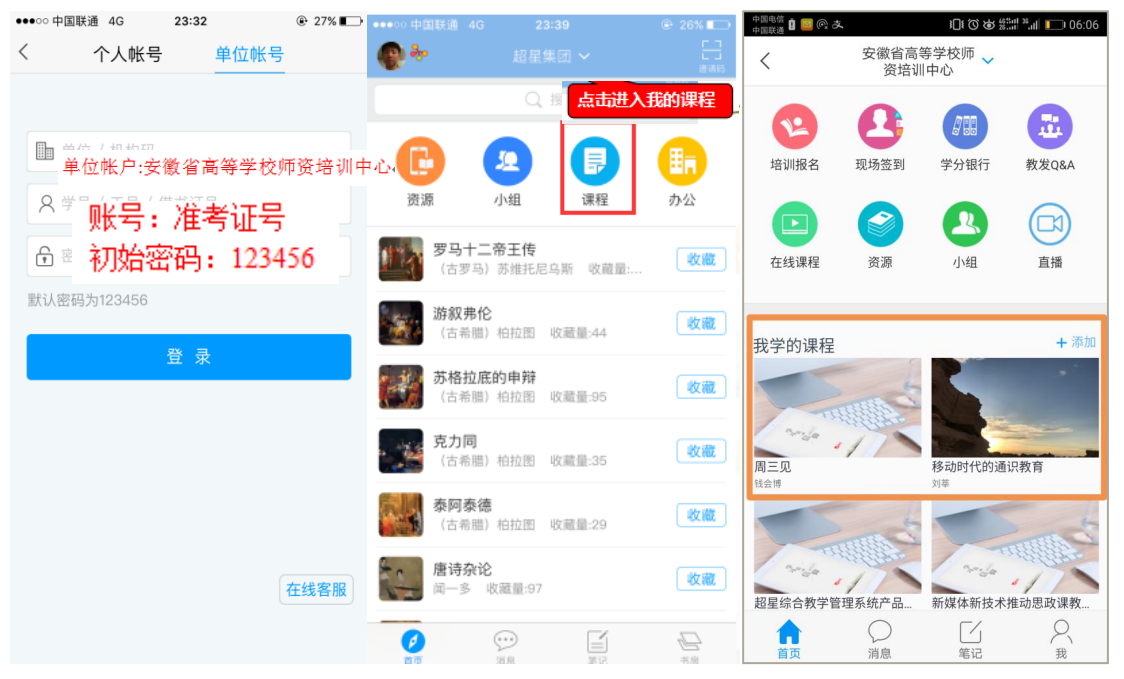

3、登录 APP 学习通之后点击"我学的课程"

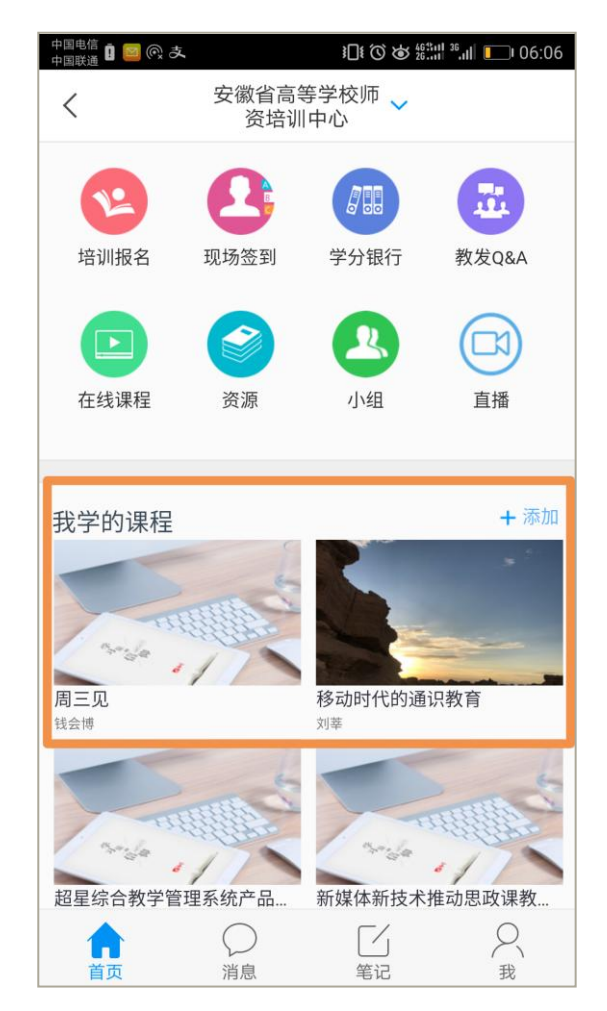

选好的课程就会在自己的学习空间了,接下来就可以进入学习之旅啦!

**提示**:各位学员请注意,学习过程平台设置了防拖拽、防窗口切换,视频学习中鼠标离开视频页面后视频会自动暂停;另外后台严格监控学习过程,对每个学员学习数据进行综合分析, 一旦发现刷课行为本中心有权取消此次学习成绩,请大家认真学习。

## 个人学习结果查询

**课程学习**在2018年12月15日至2018年3月25日内登录安徽省高等学校师资培训中心教师发展中心平台完成学习,操作步骤如下:登录账户后,进入个人**学习空间**,点击"**课堂或 者线上进修**",在"我学的课"中即可查看自己所选课程,点击课程进行学习即可。

| 安徽省高等学校师资培训中心                           |                       |           |
|-----------------------------------------|-----------------------|-----------|
|                                         | 正在学习 我的学分             |           |
|                                         | 进修课程 Refresher course | 查看全部课程 >> |
| 走送夜里                                    |                       |           |
| ULES ES JR                              |                       |           |
| 合 首页                                    |                       |           |
| ③ 调盘                                    |                       |           |
| 圆  成长轨迹                                 |                       |           |
| <u>王</u>   个人档案                         |                       |           |
| PT 較学档案                                 |                       |           |
| [ ] [ ] [ ] [ ] [ ] [ ] [ ] [ ] [ ] [ ] |                       |           |
| [1] 线下进格                                |                       |           |
| ☆ 个人主页                                  |                       |           |
| 画 笔记                                    |                       |           |
| 目前 收入搬送                                 |                       |           |
| × 专题创作                                  |                       |           |
| · 通知                                    |                       |           |
| 小组                                      |                       |           |

#### 1、统计查询:

| 1 | 1 | 7 |
|---|---|---|
|   | 1 | J |

| 首页 | 统计 | 资料 | 通知 | 作业 | 考试 | 讨论 |
|----|----|----|----|----|----|----|

② 章节学习完成后会变成变色。

| 进度统计   章节线    | 充计   访问统计          |      |        | 选择章节 |  |  |
|---------------|--------------------|------|--------|------|--|--|
| 1.1、专业演讲技巧(一) |                    |      |        |      |  |  |
| 任务点1          | 专业演讲技巧 ( 一 ) 1.mp4 | 🖵 视频 | 26.8分钟 |      |  |  |

2、最终完成学时(学分)统计:点击"我的学分"。

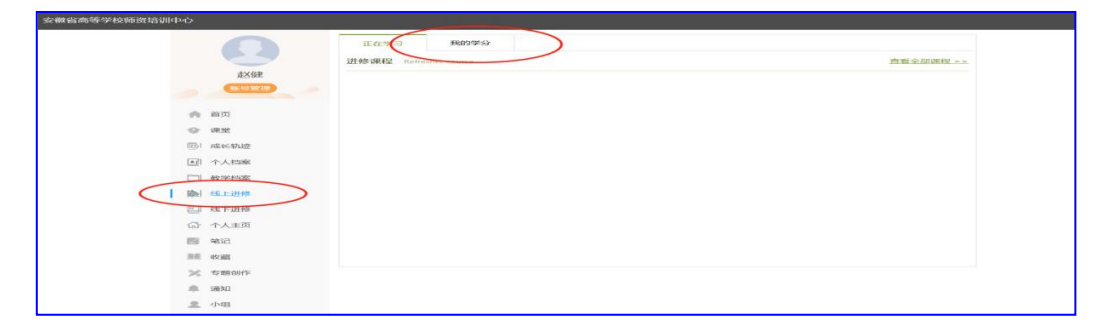

## 在线答疑服务

北京世纪超星信息技术发展有限公司服务支持 超星教师发展中心客服咨询热线:400-710-2525 "皖新进教师能力提升答疑群"QQ 群号:300436618